## I.T.T. "M. Panetti" – B A R I Seconda esercitazione in Visual Basic con scheda di interfaccia USB Velleman K8055D Classe 5 ET sez.A – 11 dicembre 2012

A cura del prof. Giuseppe Spalierno

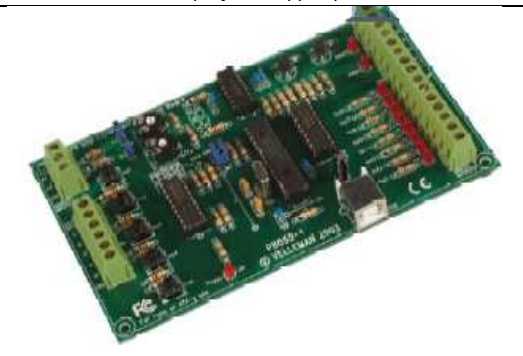

Dopo aver impostato l'intervallo di campionamento e fatto click sul pulsante Avvia, premendo sulla scheda di interfaccia il pulsante:

1 – si ha l'acquisizione del canale analogico 1 ogni 0.5s ed i valori sono inseriti nella lista. Premendo i pulsanti Grafici e Statistiche dell'interfaccia grafica si ottiene in un secondo form il grafico dei valori acquisiti e le statistiche relative al minimo e massimo valore acquisito.

3 - si ha sui LED della scheda di interfaccia un gioco di luci scorrevoli con cadenza 0.5s

(si accendono in sequenza e poi si spengono in sequenza)

5 – si esce dal programma

Pigiando il pulsante Ferma del form si blocca la scheda di interfaccia.

| Intervalo (sec.) Lista   0.5 Lista   acquisizione 112   dal canale 112   analogico 1 112   12 112   12 112   12 112   12 112   12 112   12 112   12 112   112 112   12 112   12 112   12 12   12 112   12 112   12 112   134 150   163 176   184 201   221 239   252 255   Statistiche 255   195 165   123 100   100 69   39 24 | C. Acquisizione analogica                                                                                                    |                                                                                                    |
|----------------------------------------------------------------------------------------------------|----------------------------------------------------------------------------------------------------|----------------------------------------------------------------------------------------------------|
|                                                                                                    | Intervallo (sec.) Lista   0.5 acquisizione   dal canale analogico 1   Avvia Premi   pulsante di ingresso 1   Grafici Statistiche   Per ottenere uno show sui LED della scheda premi il pulsante di ingresso 3   Per uscire premi il pulsante di ingresso 5 | 112   112   112   112   127   134   150   163   176   184   201   221   239   252   255   219   195   165   123   100   69   39   24 |

Pigiando il pulsante grafici si apre un nuovo form nel quale è presente una picture box che contiene il grafico.

A destra della picture box del secondo form vi è un frame che contiene il valore minimo e massimo e le posizioni in cui sono stati rilevati relativi ai valori inseriti nella lista.

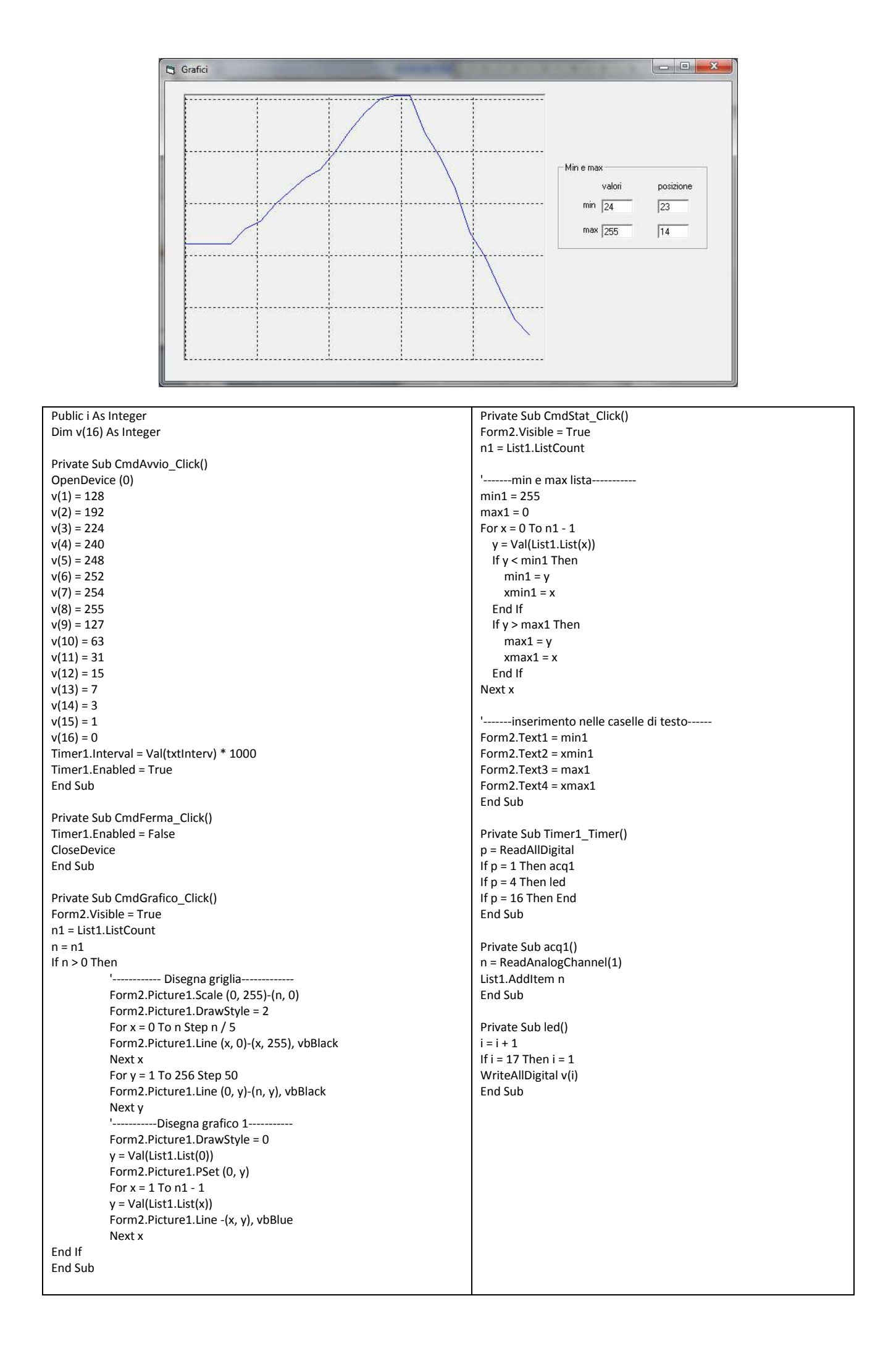